## Feuille de route: Modifier une notification.

1.Après connexion au portail: <u>https://prd.sanitel.be/web/PRD\_SanitelMed\_Web</u> ou sélection du menu "Notification → Chercher Notification délivrance produit"

| fagg                                                    | Sanitel-Med - QualityAssurance           22.31.0 © 2015 ATMR5 FAGG - Charge: 2511/22 1522 |                                                                |   |             |            |   |                                |  |               |           |   |
|---------------------------------------------------------|-------------------------------------------------------------------------------------------|----------------------------------------------------------------|---|-------------|------------|---|--------------------------------|--|---------------|-----------|---|
| Page d'accueil                                          | ge d'accueil Notifications Rapports de synthèse Général Rapports d'analyse Se déconnecter |                                                                |   |             |            |   |                                |  |               |           |   |
| Critères de r                                           | Chercher N<br>Gestion No                                                                  | otification délivrance produit<br>ification délivrance produit |   |             |            |   |                                |  |               |           |   |
| Type de notificat                                       |                                                                                           |                                                                |   |             |            |   |                                |  |               | BE0000000 | ۹ |
| Type de docume                                          | nt                                                                                        |                                                                | ~ | Créé de / à | dd/mm/jjjj | ۵ | dd/mm/jjjj                     |  | Etablissement |           | ٩ |
| Numéro de document Dernière mise-à                      |                                                                                           |                                                                |   |             | dd/mm/jjjj |   | dd/mm/jjjj                     |  | Troupeau      |           | ٩ |
| Statut de notification ID 0 Numéro de référence externe |                                                                                           |                                                                |   |             |            |   | Numéro de référence<br>externe |  |               |           |   |
| Espèce de l'animal                                      |                                                                                           |                                                                |   |             |            |   |                                |  |               |           |   |
| Chercher                                                |                                                                                           |                                                                |   |             |            |   |                                |  |               |           |   |
| <sup>)</sup> Résultats de                               | recherche                                                                                 | • +                                                            |   |             |            |   |                                |  |               |           |   |

Votre numéro vétérinaire est rempli.

2. Remplissez les critère(s) par exemple le date du document entre deux valeurs :

Critères de recherche

| Type de notification   | Livraison médicinale 🗸 | Période de/ à               | 01/01/2022 | 0 | 31/06/2022 | • | Vétérinaire                    | BE00002625 |
|------------------------|------------------------|-----------------------------|------------|---|------------|---|--------------------------------|------------|
| Type de document       |                        | Créé de / à                 | dd/mm/jjjj |   | dd/mm/jjjj |   | Etablissement                  |            |
| Numéro de document     |                        | Dernière mise-à-jour de / à | dd/mm/jjjj |   | dd/mm/jjjj |   | Troupeau                       |            |
| Statut de notification | ~                      | Notification ID             | 0          |   |            |   | Numéro de référence<br>externe |            |
| Espèce de l'animal     | ~                      | Document ID                 | 0          |   |            |   |                                |            |
| Chercher               |                        |                             |            |   |            |   |                                |            |

## 3. Cliquez le bouton

4. Le résultat de recherche affiche toutes les notifications , sauf quand le résultat est plus large que 1000 lignes. Dans ce cas il faut changer les critères de recherche.

| E) | xception!          | Le nomi | bre maxi           | mum de 1000                                      | ) pour la re             | echerche o     | les notif                 | ication de | livraison de        | s médica                 | aments es                                | t atteinte. V            | euillez affi                                   | ner vos crit                      | ères de recl                   | nerche.                      |   |
|----|--------------------|---------|--------------------|--------------------------------------------------|--------------------------|----------------|---------------------------|------------|---------------------|--------------------------|------------------------------------------|--------------------------|------------------------------------------------|-----------------------------------|--------------------------------|------------------------------|---|
| és | sultats de i       | recherc | he 🕇>              | 5 lignes affichées                               |                          |                |                           |            |                     |                          |                                          |                          |                                                |                                   |                                |                              |   |
|    | Notification<br>ID | Statut  | Numéro<br>de suivi | Type de<br>document                              | Numéro<br>de<br>document | Document<br>ID | Numéro<br>de réf.<br>ext. | Date       | Troupeau            | Espèce<br>de<br>l'animal | Catégorie<br>animale                     | Nom du<br>médicament     | Taille<br>d'emballge<br>: quantité<br>et unité | Taille<br>d'emballage<br>quantité | Taille<br>d'emballage<br>unité | Nombre total<br>d'embailages | K |
| /  | 1456186773         | Accepté | 1                  | Document<br>d'administration<br>et de fourniture | 9088711                  | 515680         |                           | 05/01/2022 | BE70021690-<br>0101 | Bovin                    | Veau<br>Viande<br>(entre 3 et<br>8 mois) | Advocin 2,5<br>%         | 100 ml                                         |                                   |                                | 32                           |   |
| /  | 1456239522         | Accepté | 1                  | Document<br>d'administration<br>et de fourniture | 00997                    | 515700         |                           | 12/01/2022 | BE70021690-<br>0101 | Bovin                    | Bovin<br>adulte<br>viande                | Aivlosin 42,5<br>mg/g    | 20 kg                                          |                                   |                                | 12                           |   |
| ′  | 1456906194         | Accepté | 1                  | Document<br>d'administration<br>et de fourniture | 90889                    | 515720         |                           | 25/01/2022 | BE70021690-<br>0101 | Bovin                    | Bovin<br>adulte<br>viande                | Aivlosin 627<br>mg/g     | 40 g                                           |                                   |                                | 12                           |   |
| '  | 1457036406         | Annulé  | 1                  | Document<br>d'administration                     | 89776                    | 515740         |                           | 09/02/2022 | BE70021690-<br>0201 | Porcin                   | Porcs<br>d'engrais                       | Advocin 180<br>180 ma/ml | 1 x 100 ml                                     |                                   |                                | 12                           |   |

Cliquez le coche avant la notification que vous voudrez modifier.

Chercher

5. Les détails de la notification sont affichés

Cliquez le pictogramme de la feuille avec crayon, à côté 'Données du document' pour encoder des modifications.

| Données du                 | ı documer   | nt 📧       |                             | Action |                          |                                    |           |  |  |
|----------------------------|-------------|------------|-----------------------------|--------|--------------------------|------------------------------------|-----------|--|--|
| Vétérinaire                |             |            |                             |        | <ul> <li>✓ Q.</li> </ul> | Document ID<br>Date de création du | 12/01/202 |  |  |
| Type de docume             | ent         | Document   | d'administration et de four | ~      |                          | Statut du document                 | Fermé     |  |  |
| Date du docume             | ent         | 12/01/2022 | 2                           |        |                          | Date de clôture du<br>document     | 01/08/202 |  |  |
| Numéro de docu             | ument       |            |                             |        |                          | Date d'annulation du<br>document   |           |  |  |
| Numéro de référ<br>externe | rence       |            |                             |        |                          |                                    |           |  |  |
| Notification               | produits fo | ournis/pre | escrits/administrés         |        |                          |                                    |           |  |  |
| Détails Mé                 | édicament   | Version    | Statut de l'histoirique     | Cor    | nmentaire                | es                                 |           |  |  |
| Identification             | n Troupea   | u, catégo  | rie animale                 |        |                          |                                    |           |  |  |

Le statut du document est Fermé  $\rightarrow$  Le délai pour changer est dépasser. Il faut contacter le servicedesk <u>sanitelmed@fagg-afmps.be</u>

Le statut du document est Actif  $\rightarrow$  vous pouvez annuler la notification ou modifier le troupeau et/ou le catégorie de l'animal, médicament et quantité. Si le numéro du document, son date ou établissement ne sont pas correct il faut contacter le servicedesk de Sanitel-Med.

|                     | (                   |
|---------------------|---------------------|
| Action              | ~                   |
| Document ID         | Annuler<br>5 Sauver |
| Date de création du | 08/11/2022 10:58:27 |

6. En haut : Action: Date de créa

- Ou 'Sauver': la notification modifiée est sauvegardée.
- Ou éventuellement 'Registrer': si la notification était temporaire ou refusée par le détenteur. Un détenteur peut accepter ou refuser une notification.
- Ou 'Annuler': la notification restera dans le système mais ne sera pas utilisé pour les analyses.

7. Cliquez le cartable: Données du document a contract contract de la souvegarde. Le système vérifie les données et les sauvegarde. Dans le cas d'une erreur un voit un message d'erreur :

| Page d'accueil  | Notifications Rapports de synthèse Général Rapports d'analyse Se déconnecter                                       |
|-----------------|----------------------------------------------------------------------------------------------------|
| Veuillez entrer | SOIT Nombre d'emballages fournis/prescrits/administrés par le vétérinaire (total) OU Nombre d'unités d'utilisation |